Brad Miser

## Second Edition

# Sams Teach Yourself

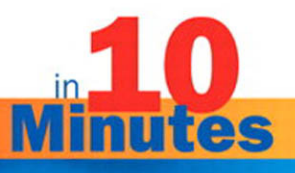

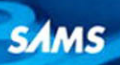

#### FREE SAMPLE CHAPTER

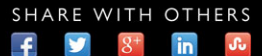

Brad Miser

# Sams Teach Yourself

## in **10 Minutes**

## **Second Edition**

R

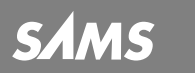

800 East 96th Street, Indianapolis, Indiana 46240

#### Copyright © 2013 by Pearson Education, Inc.

All rights reserved. No part of this book shall be reproduced, stored in a retrieval system, or transmitted by any means, electronic, mechanical, photocopying, recording, or otherwise, without written permission from the publisher. No patent liability is assumed with respect to the use of the information contained herein. Although every precaution has been taken in the preparation of this book, the publisher and author assume no responsibility for errors or omissions. Nor is any liability assumed for damages resulting from the use of the information contained herein.

ISBN-10: 0-67-23369-52 ISBN-13: 978-0-67-23369-59

Library of Congress Control Number: 2013935869

Printed in the United States of America

First Printing June 2013

#### Trademarks

All terms mentioned in this book that are known to be trademarks or service marks have been appropriately capitalized. Sams Publishing cannot attest to the accuracy of this information. Use of a term in this book should not be regarded as affecting the validity of any trademark or service mark.

#### Warning and Disclaimer

Every effort has been made to make this book as complete and as accurate as possible, but no warranty or fitness is implied. The information provided is on an "as is" basis. The author(s) and the publisher shall have neither liability nor responsibility to any person or entity with respect to any loss or damages arising from the information contained in this book or from the use of the CD or programs accompanying it.

#### Bulk Sales

Sams Publishing offers excellent discounts on this book when ordered in quantity for bulk purchases or special sales. For more information, please contact

U.S. Corporate and Government Sales 1-800-382-3419 corpsales@pearsontechgroup.com

For sales outside of the U.S., please contact

International Sales international@pearsoned.com

#### Editor-in-Chief

Greg Wiegand

Sr. Acquisitions Editor

Development Editor Lora Baughev

Technical Editor Greg Kettell

Managing Editor Kristy Hart

Project Editor Elaine Wiley

Copy Editor Bart Reed

Indexer Erika Millen

Proofreader Sarah Kearns, Water Crest Publishing

Editorial Assistant Cindy Teeters

Interior Designer Gary Adair

Cover Designer Mike Shirar

Compositor Nonie Ratcliff

## **Table of Contents**

|   | Introduction                                            | 1  |
|---|---------------------------------------------------------|----|
| 1 | Getting Started with Your iCloud Account<br>and Website | 5  |
|   | Understanding iCloud                                    | 5  |
|   | Obtaining an iCloud Account                             |    |
|   | Using Your iCloud Website                               | 16 |
|   | Summary                                                 | 22 |
| 2 | Configuring iCloud on an iPhone, iPod touch,            |    |
|   | or iPad                                                 | 23 |
|   | Configuring iCloud on an iOS Device                     |    |
|   | Performing Basic iCloud Configuration on an iOS Device  |    |
|   | Configuring Information Updates on an iOS Device        |    |
|   | Performing Advanced iCloud Account Configurations       | 31 |
|   | Summary                                                 | 35 |
| 3 | Configuring iCloud on Macintosh Computers               | 37 |
|   | Logging In to Your iCloud Account                       | 37 |
|   | Configuring and Managing Your iCloud Services           | 39 |
|   | Using the Back to My Mac Feature                        | 43 |
|   | Summary                                                 | 44 |
| 4 | Configuring iCloud on Windows Computers                 | 45 |
|   | Downloading and Installing the iCloud Control Panel     | 45 |
|   | Logging In to Your iCloud Account                       |    |
|   | Configuring and Managing Your iCloud Services           | 47 |
|   | Summary                                                 | 52 |
|   |                                                         |    |

| 5 | Using iCloud with iTunes Music, Apps, and Books                                  | 53  |
|---|----------------------------------------------------------------------------------|-----|
|   | Understanding Automatic iTunes Store Purchase<br>Downloading                     | 53  |
|   | Using iCloud to Download iTunes Store Purchases                                  | 54  |
|   | Using iCloud to Automatically Download iTunes Store<br>Purchases on a Mac        | 68  |
|   | Using iCloud to Automatically Download iTunes Store<br>Purchases on a Windows PC | 70  |
|   | Summary                                                                          | 71  |
| 6 | Using iTunes Match with Your Music                                               | 73  |
|   | Understanding iTunes Match                                                       |     |
|   | Configuring and Managing iTunes Match in iTunes                                  | 75  |
|   | Listening to Your iTunes Match Music on an iOS Device                            |     |
|   | Listening to Your iTunes Match Music on a Computer                               | 82  |
|   | Summary                                                                          | 85  |
| 7 | Using iCloud with Your Photos                                                    | 87  |
|   | Understanding Photo Stream                                                       | 87  |
|   | Using Photo Stream with iOS Devices                                              |     |
|   | Using Photo Stream with a Mac                                                    | 102 |
|   | Using Photo Stream with a Windows PC                                             | 117 |
|   | Using Photo Stream with an Apple TV                                              | 125 |
|   | Summary                                                                          | 127 |
| 8 | Using iCloud with Your Documents                                                 | 129 |
|   | Syncing Documents with iCloud                                                    | 129 |
|   | Enabling iCloud Document Syncing                                                 | 131 |
|   | Syncing Documents Using iCloud-Aware Apps                                        | 134 |
|   | Manually Syncing Documents Through iCloud                                        | 142 |
|   | Summary                                                                          | 152 |

| 9  | Configuring Your iCloud Email                       | 153 |
|----|-----------------------------------------------------|-----|
|    | Working with iCloud Email                           | 153 |
|    | Setting Up iCloud Email on iOS Devices              | 154 |
|    | Configuring iCloud Email on a Mac                   | 166 |
|    | Configuring iCloud Email on Windows PCs             | 169 |
|    | Using the iCloud Mail Web Application               | 173 |
|    | Working with Email Aliases                          | 175 |
|    | Summary                                             | 177 |
| 10 | Using iCloud to Manage Your Contacts                | 179 |
|    | Using iCloud to Manage Contact Information          | 179 |
|    | Configuring iCloud for Contacts on an iOS Device    | 180 |
|    | Configuring iCloud Contact Syncing on a Mac         | 182 |
|    | Configuring iCloud Contact Syncing on a Windows PC  | 183 |
|    | Using the iCloud Contacts Web Application           | 185 |
|    | Summary                                             | 188 |
| 11 | Using iCloud with Your Calendars                    | 189 |
|    | Using iCloud to Manage Your Calendars               | 189 |
|    | Configuring iCloud Calendars on an iOS Device       | 190 |
|    | Configuring iCloud Calendar Syncing on a Mac        | 195 |
|    | Configuring iCloud Calendar Syncing on a Windows PC | 196 |
|    | Using the iCloud Calendar Web App                   | 198 |
|    | Summary                                             | 200 |
| 12 | Using iCloud to Sync Other Information              | 201 |
|    | Understanding Other Sync Options                    | 201 |
|    | Configuring Other Sync Options on an iOS Device     | 202 |
|    | Configuring Other Sync Options on a Mac             | 204 |
|    | Configuring Other Sync Options on a Windows PC      | 205 |
|    | Summony                                             | 207 |

| 13 | Using iCloud to Locate and Secure Your Devices | 209 |
|----|------------------------------------------------|-----|
|    | Using iCloud to Find Devices                   | 209 |
|    | Finding iOS Devices                            | 210 |
|    | Finding Macs                                   | 219 |
|    | Summary                                        | 221 |
| 14 | Using iCloud to Back Up and Restore Devices    | 223 |
|    | Backing Up iOS Devices                         | 223 |
|    | Restoring iOS Devices from a Backup            | 229 |
|    | Managing Your iCloud Storage Space             | 233 |
|    | Summary                                        | 234 |
|    | Index                                          | 235 |

## **About the Author**

**Brad Miser** has written extensively about technology, with his favorite topics being Apple's amazing "i" technology, including iPods, iPhones, and iCloud. In addition to *Sams Teach Yourself iCloud, 2nd Edition*, books Brad has written include: *My iPod touch, 4th Edition; My iPhone, 6th Edition*; and *iTunes and iCloud for iPhones, iPads, and Pod touches Absolute Beginner's Guide*. He has also been an author, development editor, or technical editor on more than 50 other titles.

Brad is or has been a sales support specialist, the director of product and customer services, and the manager of education and support services for several software development companies. Previously, he was the lead proposal specialist for an aircraft engine manufacturer, a development editor for a computer book publisher, and a civilian aviation test officer/engineer for the U.S. Army. Brad holds a Bachelor of Science degree in mechanical engineering from California Polytechnic State University at San Luis Obispo and has received advanced education in maintainability engineering, business, and other topics.

Originally from California, Brad now lives in Brownsburg, Indiana, with his wife Amy; their three daughters, Jill, Emily, and Grace; a rabbit; and a sometimes-inside cat.

Brad would love to hear about your experiences with this book (the good, the bad, and the ugly). You can write to him at bradmiser@icloud.com.

## **Dedication**

To those who have given the last full measure of devotion so the rest of us can be free.

## **Acknowledgments**

A special thanks to Laura Norman, Acquisitions Editor extraordinaire, for involving me in this project. I appreciate the efforts of Lora Baughey, Development Editor, for ensuring the content of this book is meaningful and does allow you to learn iCloud in 10 minutes. Thanks to Greg Kettell, the Technical Editor, who made sure this book is accurate and "tells it like it is." Bart Reed deserves special mention for transforming my gibberish into readable text. And Elaine Wiley deserves kudos for the difficult task of coordinating all the many pieces, people, and processes required to make a book happen. Last, but certainly not least, to the rest of the important folks on the team, including Cindy Teeters, Gary Adair, and the rest of the top-notch Sams staff, I offer a sincere thank you for all of your excellent work on this project.

## We Want to Hear from You!

As the reader of this book, *you* are our most important critic and commentator. We value your opinion and want to know what we're doing right, what we could do better, what areas you'd like to see us publish in, and any other words of wisdom you're willing to pass our way.

We welcome your comments. You can email or write to let us know what you did or didn't like about this book—as well as what we can do to make our books better.

Please note that we cannot help you with technical problems related to the topic of this book.

When you write, please be sure to include this book's title and author as well as your name and email address. We will carefully review your comments and share them with the author and editors who worked on the book.

Email: consumer@samspublishing.com Mail: Sams Publishing ATTN: Reader Feedback 800 East 96th Street Indianapolis, IN 46240 USA

## **Reader Services**

Visit our website and register this book at informit.com/register for convenient access to any updates, downloads, or errata that might be available for this book. This page intentionally left blank

## Introduction

We all live in a connected world, and most of us use multiple devices, such as iPhones, iPads, Macintosh computers, and Windows PCs. Using multiple devices for similar functions, such as email or working on documents, presents the challenge of keeping all our devices in sync so that we have the same information, such as calendars and emails, available to us no matter which particular device we happen to be using at any point in time.

#### Enter iCloud.

Apple's iCloud service provides an Internet "cloud" on which you can store all sorts of information and documents. Each of your devices can then connect to the cloud so they all have access to the same information, photos, music, documents, and other types of data. The flow of information goes both ways, too: Changes you make on a device move to the cloud to update its information (which in turn is communicated to the other devices connected to your area in the cloud).

iCloud enables you to manage and sync all sorts of information and documents. It helps with your music, books, apps, and TV shows, too, because the content you purchase from the iTunes Store is automatically downloaded to all your devices and is retrievable whether you are using an iOS device or a computer. iCloud's Photo Stream stores your photos on the cloud where your devices can automatically access or store them. And, with the optional iTunes Match service, all the music in your iTunes Library is available to any of your iOS devices from the cloud—no syncing required.

iCloud is a great extension of your digital self onto the Internet. It makes all your devices much more effective, and even more fun, to use.

## **About This Book**

Similar to the other books in the *Sams Teach Yourself in 10 Minutes* series, the purpose of this book is to enable you to learn how to use iCloud quickly and easily—and, hopefully, you'll even enjoy yourself along the way! This book is composed of a series of lessons, and each lesson covers a specific topic related to the use of iCloud. For example, Lesson 2, "Configuring iCloud on an iPhone, iPod touch, or iPad," teaches you how to set up iCloud on iOS devices, whereas Lesson 11, "Using iCloud with Your Calendars," shows you how to take advantage of iCloud to help you manage your calendars.

The lessons generally build on each other, starting with the more fundamental topics covered in the earlier lessons and moving toward more advanced topics in the later lessons. In general, if you work from the front of the book toward the back, your iCloud education progresses smoothly. You need to start with Lesson 1, "Getting Started with Your iCloud Account and Website," to establish your iCloud base. From there, move on to the lessons that explain how to set up iCloud on the devices you use. Lesson 3, "Configuring iCloud on Macintosh Computers," explains how to set up iCloud on a Mac, and Lesson 4, "Configuring iCloud on Windows Computers," explains how to do the same on a Windows PC. After you have those bases covered, you can jump to the other lessons based on your areas of interest.

The lessons include both information and explanations along with stepby-step tasks. You get more out of the lessons if you perform the steps as you read the lessons. Figures are included to show you what key steps look like on your devices' screens.

## Who This Book Is For

This book is for anyone who wants to get the most out of iCloud. Although iCloud is well designed and relatively easy to use, you'll learn faster with this guide to help you. If you've never used iCloud, this book gets you started and helps you move toward becoming an iCloud guru. If you've previously dabbled with iCloud, this book helps you go beyond basic tasks and prepares you to use all of iCloud's amazing functionality. If you've spent a fair amount of time using iCloud, this book provides lessons to round out your iCloud expertise.

## What Do I Need to Use This Book?

To make use of the information in this book, you need an iCloud account. Lesson 1 teaches you to create your own free account. You also need at least one device that can access iCloud; this can be an iOS device (iPhone, iPad, or iPod touch), a Mac, or a Windows PC. Your experience improves if you have more than one device, such as an iPad and a computer. If you are lucky enough to have more than two devices, even better!

In addition to the technical requirements, you just need a sense of adventure and curiosity to explore all this book offers you. iCloud is fun to use and, with this guide to help you, it should be fun to learn as well.

## **Conventions Used in This Book**

Whenever you need to click a particular button or link or make a menu selection, you see the name of that item in **bold**, such as in "Click the **Save** button to save your document." You also find three special elements (Notes, Tips, and Cautions) throughout this book.

#### NOTE

A note provides information that adds to the knowledge you gain through each lesson's text and figures.

#### TIP

Tips offer alternate ways to do something, such as keyboard shortcuts, or they point out additional features of which you can take advantage.

#### CAUTION

You won't find many of these in this book, but when you do come across one, you should carefully read it to avoid problems or situations that could cause you grief, time, or money.

#### Sidebar

Sidebars provide additional information similar to a note, but sidebars are a bit longer and more detailed. Also like notes, you can skip over sidebars, but you'll benefit from absorbing the information they contain as part of your iCloud education. This page intentionally left blank

## **LESSON 13**

## Using iCloud to Locate and Secure Your Devices

In this lesson, you learn how to use iCloud to locate missing devices and to protect their data.

## **Using iCloud to Find Devices**

iOS devices are mobile; they can easily go anywhere because they are small and lightweight. They are also powerful and can store all kinds of sensitive data, from contacts to personal information you use for financial activity and other sensitive content. These two factors make the devices extremely useful. However, this also means that if you lose control of a device, bad things can happen. At worst, someone could compromise your data to steal your identity or take money from you.

Laptop computers present a similar risk. Although not quite as mobile as an iOS device, laptops can also become separated from their owners in a number of ways, from simply being misplaced to getting stolen.

iCloud includes the Find My *Device* application, where *Device* can be an iPad, iPod, iPhone, or Mac. This feature enables you to locate a device remotely. When the device is located, you can lock it, or if you feel you have lost control of it, you can erase its memory.

To use this feature, you must first enable it on each device. After it's enabled, you can locate and secure devices through your iCloud website.

#### NOTE: No Find My PC

You might have noticed that I did not mention a Windows PC on the list of devices you can find via iCloud. This feature only supports Apple devices; Windows PCs are not supported. Therefore, you'll need to find some other way to accomplish these tasks for your Windows PCs. If you use a mobile Windows PC, perform a web search to preyproject.com options that may be useful for you (one example is at www.preyproject.com).

## **Finding iOS Devices**

Finding iOS devices via iCloud requires that you set up each device to use this feature. When that is done, you can use the Find My *Device* app on your iCloud website to locate a device, and then you can perform several different actions to secure it.

#### **Enabling Find My iPhone on iOS Devices**

To enable an iOS device to be found, perform the following steps:

- 1. On the Settings screen, tap iCloud.
- **2.** If OFF is displayed next to **Find My** *Device*, where *Device* is iPad, iPhone, or iPod, tap the switch to set it in the ON position; if ON is displayed, skip the rest of these steps.
- 3. Tap Allow at the prompt.
- **4.** If prompted, enable **Location Services**. The Find My *Device* feature becomes active, as shown in Figure 13.1, and iCloud starts tracking the location of the device.

#### NOTE: Location Services

Find My Device works through the Location Services feature of iOS devices. A device can be located based on its Internet connection via a Wi-Fi or cellular Internet connection or via GPS. GPS location is most accurate, but not all iOS devices support GPS functionality.

| Pad 주                     | 6:58 AM                                                                    | 76                  |  |
|---------------------------|----------------------------------------------------------------------------|---------------------|--|
| Settings                  | iCloud                                                                     |                     |  |
| Airplane Mode 🛛 O         | FF) iCloud                                                                 |                     |  |
| Wi-Fi Bra                 | No5 Account be                                                             | radmacosx@mac.com > |  |
| Bluetooth                 | On                                                                         |                     |  |
| Do Not Disturb            | FF Mail                                                                    | ON                  |  |
| Notifications             | Contacts                                                                   | ON                  |  |
| General                   | Calendars                                                                  | ON                  |  |
| Sounds                    | Reminders                                                                  | ON                  |  |
| Brightness & Wallpaper    | Safari                                                                     |                     |  |
| Picture Frame             | Notes                                                                      |                     |  |
| Privacy                   | Desumente * Dete                                                           | On >                |  |
| -<br>S iCloud             | Cind Mulbed                                                                |                     |  |
| Mail. Contacts. Calendars | Find My iPad<br>Find My iPad allows you to locate this iPad on a map and n | Find My IPad        |  |
| Notes                     |                                                                            |                     |  |
| Reminders                 | Storage & Backup                                                           | >                   |  |
| Messages                  | iCloud Backup is off.                                                      |                     |  |
|                           | Delete Account                                                             | Delete Account      |  |

**FIGURE 13.1** With Find My iPad enabled, this device can be tracked via the iCloud website.

#### NOTE: Passcode

A passcode is a four-digit number (simple) or longer string of characters (complex) that must be entered to unlock an iOS device. You should configure and use a passcode on your devices if there is any chance they can get out of your control. Without the correct passcode being entered, the device can't be unlocked, so it can't be used. Thus, your data is protected. To configure a passcode, open the Settings app. Tap **General** and then tap **Passcode Lock**. From there, you can choose the type of passcode you want and configure it. When you've done that, the passcode is required each time you unlock the device.

#### **Using Find My iPhone with iOS Devices**

When the Find My *Device* feature is activated, you can access your device's location via your iCloud website by doing the following tasks:

- **1.** Log in to your iCloud website (see Lesson 1, "Getting Started with Your iCloud Account and Website" for the details).
- **2.** If you aren't already on the Home page, click the **cloud** button located in the upper-left corner of the window to move there.
- **3.** Click **Find My iPhone**. (This is labeled Find My iPhone no matter which device you are locating.)
- 4. Enter your Apple ID password.
- **5.** Click **Sign In**. You see a map showing the location of the device on which you are displaying your iCloud website.
- 6. Click the **Devices** button at the top of the window. All the iOS devices and Macs for which you have enabled the Find My *Device* feature under your iCloud are shown on the My Devices list. If a device is online and has been located, it is marked with a green dot.
- **7.** Click the device you want to locate. If the device can be located, you see it on a map. You also see a dialog that shows you the options you have to find the device, as shown in Figure 13.2 and explained in the following paragraphs.

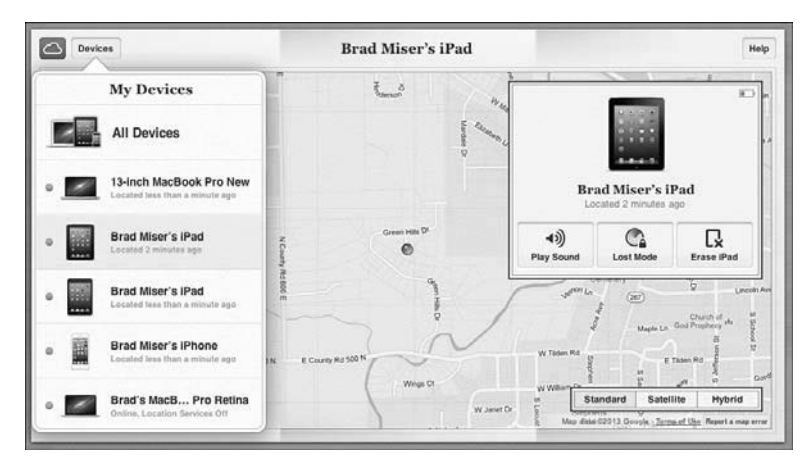

FIGURE 13.2 This iPad has been found.

When you have located a device, you can perform the following actions:

- Play a sound—This does just what it sounds like. A sound is played on the device and an alert appears on its screen. This provides information to whomever has the device—such as if you've loaned the device to someone and want it back. The sound can help you locate the device if it is in the same general vicinity as you.
- Lost Mode—This does locks the device so it can't be used. If your device doesn't already have a passcode, you create one when you lock it. This can protect your device without changing its data. You can also display contact information on the device's screen to enable someone to get in touch with you.
- Erase—This erases the device's memory as the "last chance" to protect your data. You should only do this in the worst-case scenario because when you erase the device, you lose the ability to find it again.

#### NOTE: Keeping You Informed

Whenever you use one of the Find My iPhone functions, such as playing a sound or using the Lost mode, you receive emails to your iCloud email account showing the action taken along with the device, date, and time on which it was performed. You may also receive messages through the Messages app on iOS devices.

Each of these actions is explained in the following steps.

Here's how to send a sound or message to an iOS device:

- **1.** Locate the device as described in the previous steps.
- **2.** Click **Play Sound**. The sound plays on the device and an alert message appears on the screen.

#### NOTE: The Sound Remains the Same

When you send a sound to a device you are finding, it plays even if the device is muted.

To stop the sound from playing on the device, unlock it and tap the **OK** button on the message prompt (if it isn't locked, you can just tap the **OK** button on the alert). (If you don't require a passcode, anyone who has the phone can do this, which is one reason requiring a passcode is more secure.)

To prevent someone from using a device, you can lock it remotely by doing the following:

- **1.** Locate the device using the earlier steps.
- **2.** Click **Lost Mode**. What happens next depends on whether or not the device has a passcode.
- **3.** If the device currently has a passcode, skip to step 6.
- **4.** If you haven't entered a passcode on the device (which you should have, per the earlier Note), you're prompted to create one by entering it (see Figure 13.3).

| Cancel                                  | Lost Mode       |                      |  |
|-----------------------------------------|-----------------|----------------------|--|
| Lock your iPhone by entering a passcode |                 |                      |  |
| 1                                       | <b>2</b><br>ABC | 3<br>DEF             |  |
| <b>4</b><br>GHI                         | <b>5</b><br>JKL | 6<br>MNO             |  |
| 7<br>PORS                               | <b>8</b><br>TUV | 9<br><sub>WXYZ</sub> |  |
|                                         | 0               | -                    |  |

**FIGURE 13.3** Ideally, you would have already created a passcode on your device, but if you haven't, you can do so when you put the device into Lost mode.

- **5.** Re-enter it at the prompt.
- **6.** If you want to send a phone number to the device so that someone can call you about it, enter it at the prompt.

- 7. Click Next.
- **8.** Enter the message you want to appear on the device (see Figure 13.4). This can be your request that whoever has the device call you, instructions for returning the device, and so on.

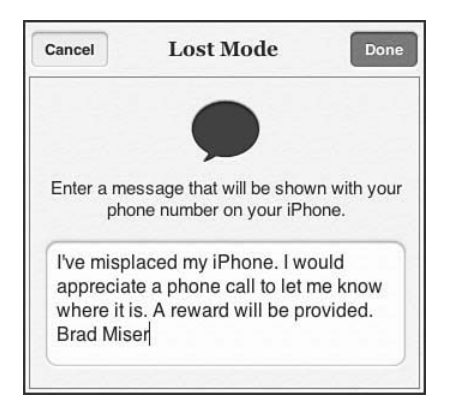

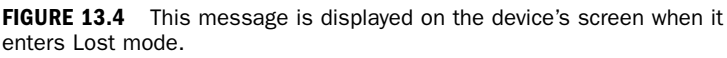

#### 9. Tap Done.

When the device enters Lost mode, it is locked and protected with the existing passcode or the new one you created during the Lost mode process. The phone number and message you entered appears on the device's screen, as shown in Figure 13.5. If the device is an iPhone, the person finding it can tap the Call button to call the number you entered.

The device remains in Lost mode until it is unlocked.

#### **NOTE: Auto-Lock**

The Auto-Lock feature causes an iOS device to automatically lock after a specific period of inactive time has passed. If you protect your iOS device with a passcode, you should also set the Auto-Lock. After the inactive time passes, the device locks, and the passcode is required to unlock it. This minimizes the time during which the device is vulnerable if you lose control of it. To set the Auto-Lock, open the Settings app. Tap **General** and then tap **Auto-Lock**.

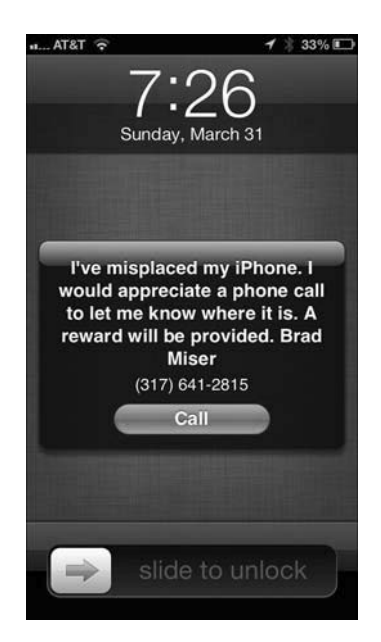

FIGURE 13.5 Hopefully, someone will return my iPhone!

If you decide you've lost control of your device and want to protect the information it contains, take the following steps:

- **1.** Locate the device using the earlier steps.
- Click Erase Device, where Device is the type of device you've found.

#### CAUTION: Wiping a Device

When you wipe a device, all its data is deleted, and it is reset to factory conditions. This means you will no longer be able to use Find My iPhone to locate it. Only do this when you're pretty sure the device is out of your control or that you won't be getting it back any time soon.

- 3. Click Erase.
- 4. Enter your Apple ID password, as shown in Figure 13.6.

| Cancel | Erase iPad             | Done  |
|--------|------------------------|-------|
|        |                        |       |
| Ent    | er your Apple ID passw | vord. |
| b      | radmacosx@mac.com      | n     |
|        | ••                     |       |
|        | Forgot your password?  |       |

FIGURE 13.6 When all hope of a quick recovery is lost, erase a device to protect its data.

**5.** Click **Done**. All the data on your device is erased, and it is restored to factory settings.

Here are a few more tidbits to facilitate finding your devices:

- ► To update the locations of your devices, refresh the web page and reopen the My Devices list.
- ► If you lose control of your device, use an escalation of steps to try to regain control. Look at the device's location on the map. If the device appears to be near your current location, play the sound because it might help you find it again. If the device doesn't appear to be near your current location or it appears to be but you can't find it, put it in Lost mode. This will hopefully prevent someone else from using it while you locate it and allow someone who finds it to contact you. If you lose all hope of finding it again, you can erase the device to delete the data it contains. This is a severe action, so you don't want to do it prematurely.

#### TIP: What Message to Send?

When you send a message to a device that is in Lost mode, you might want to include additional contact information in the message, such as your name and where you are currently located. You could also offer a reward for the return of the device if you wanted to. Include enough information so if someone wants to return the device to you, they will be able to do so.

- Erasing a device is a bit of a two-edged sword. It protects your data by erasing your device, but it also means you can't use Find My iPhone to locate it anymore. You should only use this if you're pretty sure someone has your device, because after you erase it, there's no way to try to track the device's location. How fast you move to erase a device also depends on if you've required a passcode. If you do require a passcode, you know your device's data can't be accessed without that code, so it will take some time for a miscreant to crack it, and you might be slower on the erase trigger. If your device doesn't have a passcode, you might want to pull the trigger faster. If you do recover your device after it has been erased, go through the restore process using iTunes to return your device to its condition as of your most recent backup.
- As you use Find My iPhone, you receive email notifications about various events, such as when a device is locked, when a message you sent is displayed, and so on. These are a good way to know something about what is happening with your device, even though you might not be able to see the device for yourself.
- If Find My iPhone can't currently find a device, you can still initiate the same actions as when the device is found, although they won't actually happen until the device becomes visible again. To be notified when this happens, check the Email me when this *device* is found check box. When the device becomes visible to Find My iPhone, you receive an email and then can take appropriate action to locate and secure it.

- The circle around a device's dot indicates how precise its location is. The larger the circle, the less precise the device's location is.
- There's an app for that. You can download and use the free Find My iPhone app on an iOS device to use this feature. For example, you can use this app on an iPhone to locate an iPad.

#### CAUTION: No Security Is Perfect

Even with passcodes, Auto-Lock, and the Find My iPhone feature, your information stored on an iOS device can be compromised. For example, if you don't have a passcode, someone can easily disable the device's network connections, thus eliminating your ability to find it. While it's disconnected, someone can access the device's data. However, these features require that someone trying to gain access to your information be much more sophisticated to be able to do so (than if you do not use these features). This will be beyond the technical capabilities of the average hack. However, any sensitive data stored on a device (mobile or otherwise) presents some level of risk to you because no security approach is able to provide perfect protection; the goal is to use some simple and easy techniques to make compromising your data as difficult as possible.

## **Finding Macs**

If you use a Mac, you might want to be able to locate it. Although the need for this is more obvious for a Mac laptop, it could potentially be useful if a desktop unexpectedly changes locations.

#### **Enabling Find My Mac**

To enable Find My Mac, perform the following steps:

- **1.** Open the iCloud pane of the System Preferences application.
- 2. Check the Find My Mac check box.

**3.** Click **Allow** at the prompt. You can locate your Mac via the Find My iPhone application on your iCloud website or by using the Find My iPhone app on an iOS device.

#### **Finding a Mac**

To locate a Mac, perform the following steps:

- **1.** Log in to your iCloud website (see Lesson 1 for the details).
- **2.** If you aren't already at the Home page, click the **cloud** button in the upper-left corner to move there.
- **3.** Click **Find My iPhone**. (This is labeled "Find My iPhone" no matter which device you are locating.)
- 4. Enter your Apple ID password.
- **5.** Click **Sign In**. You see a map showing the location of the device on which you are displaying your iCloud website.
- 6. Click the **Devices** button at the top of the window. All the iOS devices and Macs for which you have enabled the Find My *Device* feature under your iCloud are shown on the My Devices list. If a device is online and has been located, it is marked with a green dot.
- **7.** Click the Mac you want to locate. If it can be located, you see it on a map. You also see a dialog box that shows you the options you have to find the device, as shown in Figure 13.7.

When you locate a Mac, you can play a sound, lock it, or wipe it. These actions work similarly to those for an iOS device. See the section, "Using Find My iPhone with iOS Devices," for the details.

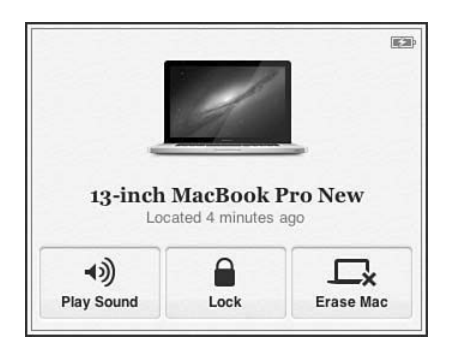

FIGURE 13.7 A Mac has been found!

## Summary

In this lesson, you learned how to use iCloud to protect your devices. In the next lesson, you learn how to back up and restore your devices. This page intentionally left blank

## Index

#### A

AAC (Advanced Audio Coding) format. 74 accepting shared photos on iOS devices, 100-102 in iPhoto, 111-113 on Windows PCs, 123-124 Accessibility settings (Mail), 160 Account Detail button, 43 Account dialog box, 19 Account Settings dialog box (Outlook), 171 Account window, 164 accounts Apple Online Store accounts, 9 Find My iPhone, 10 iCloud accounts, 9-10 creating on iOS devices, 10 - 13creating on Mac. 13 creating via iTunes Store, 14-15 logging in to, 37-39, 46 managing, 21-22

iTunes Store accounts, 9 .Mac. 10 MobileMe. 10 Action button, 144 Add This Computer option (iTunes Match), 83 Add to VIP command, 164 addresses (email), creating for use with iCloud, 14 Advanced Audio Coding (AAC) format 74 advanced iCloud account configuration, 31-35 Advanced window (Mail), 35, 164-165 Alert Style settings (Mail), 162 alerts, setting, 194 aliases (email), 167, 175-177 All Accounts option (Mail), 158 All Contacts button, 186 All Events button, 193 Allow Sending From option (Mail screen). 34 Always Bcc Myself switch (Mail), 157

Aperture enabling Photo Stream in. 113-114 sharing Photo Stream in. 115-116 viewing Photo Stream in, 114 App Store purchases, downloading to iOS devices, 66-67 Apple IDs. 56 managing, 21-22 My Apple ID website, 13 Apple Online Store accounts, 9 Apple TV compatibility with iCloud, 9 Photo Stream enabling, 125 viewing photos, 126-127 appleid.apple.com website, 14 apps App Store purchases, downloading to iOS devices, 66-67 iCloud-aware apps, 130, 134 apps that store documents on the cloud, 135 apps that sync documents via the cloud 141 document syncing on iOS devices, 135-139 document syncing on Mac computers, 139-140 iCloud web apps, 18-20 Calendar, 198-200 Contacts. 185-187 Mail. 173-174 Notes, 204-205 Reminders, 203-205 Archive Messages option (Mail screen), 34

Ask Before Deleting switch (Mail), 157 assigning photos to contacts, 94 Auto-Lock feature, 215 automatic backups, configuring, 224-226 automatic iTunes Store downloads on iOS devices *configuring, 54-56 iPad, 61-63 iPhone or iPod touch, 57-60* on Mac computers, 68-69 on Windows PCs, 70-71 overview, 53

#### В

Back to My Mac feature, 43-44 Back Up Now button, 228 Back Up Now command, 227 backups automatic backups, 224-226 backup options, 223-224 manual backups, 227-228 restoring data from, 229-232 restoring software from. 231-232 viewing date/time of, 233 Badge App Icon slider (Mail), 162 bookmarks, syncing, 201 on iOS devices, 202-204 on Mac computers, 204-205 on Windows PCs. 205-207 books purchased from iBooks Store, downloading, 64-65 browser compatibility, 16-17

#### С

Calendar web app, 198-200 calendars, 189 default calendar, setting, 194-195 iCloud Calendar web app. 198-200 preferences configuring, 192-195 Time Zone Support. 191-192 syncing on iOS devices, 190 on Mac computers, 195 on Windows PCs. 196-197 capabilities of iCloud, 5-9 cellular connection, downloading music with, 81 Change Account dialog box (Outlook), 171 Change button, 43 Change storage plan button, 51, 233 Cloud button, 20 compatible devices, 8-9 computers. See Mac computers; Windows PCs configuring alerts, 194 automatic downloads of iTunes Store purchases on iOS devices. 54-56 on Mac computers, 68-69 on Windows PCs. 70-71 backups automatic backups, 224-226 manual backups, 227-228

restoring data from. 229-232 restoring software from. 231-232 calendar preferences, 191-195 calendar syncing on iOS devices. 190 on Mac computers, 195 on Windows PCs 196-197 document syncing with iCloud-aware apps. 134-141 on iOS devices 132 on Mac computers, 133 email in other email applications, 172 email on iOS devices email sync options, 156 enabling iCloud email. 154-155 global email settings. 156-164 *iCloud-specific email* settings, 164-165 email on Mac computers. 166-169 email on Windows PCs. 169-172 Find My iPhone, 210 Find My Mac, 219-221 Home Sharing, 69 iCloud on iOS devices advanced iCloud account configurations, 31-35 basic step-by-step configuration process, 24-28 information updates, 28-31

How can we make this index more useful? Email us at indexes@samspublishing.com

merging information. 24 28 overview 23-24 svnc options, 27 iCloud on Mac computers. 39-43 iCloud on Windows PCs downloading iCloud control panel, 45 logging in to iCloud account, 46 software requirements, 46 step-by-step configuration process, 47-52 sync options. 49 iTunes Match in iTunes, 75-77 on iOS devices 79-80 Location Services, 39, 210 passcodes. 211 Photo Stream in Aperture, 113-114 on Apple TV. 125 on iOS devices, 91-92 in iPhoto. 104-105 on Mac computers, 103 on Windows PCs. 117-118 sync options on iOS devices, 202-204 on Mac computers. 204-205 on Windows PCs. 205-207 contacts, 179 designating as VIPs, 164 display preferences on iOS devices, 181-182 iCloud Contacts web app, 185-187

syncing on iOS devices, 180 on Mac computers. 182-183 on Windows PCs. 183-184 Contacts web app, 185-187 copving documents, 145 Photo Stream photos, 95 Create an Apple ID button, 13, 21 Create Mail Alias sheet 175 Create New Vibration command, 161 creating iCloud accounts on iOS devices, 10-13 on Mac. 13 via iTunes Store, 14-15

#### D

data, restoring from backups, 229-232 date of most recent backup, viewing, 233 Default Account setting, 159, 182 default alert times, setting, 194 Default Alert Times button, 194 default calendar, setting, 194-195 default email accounts, setting, 159 Delete Alias command, 177 Delete Document command, 145 Deleted Items tab (Outlook), 171 Deleted Mailbox (Mail), 165 deleted message settings (Mail), 165 deleting documents, 50, 145 email aliases, 177

devices (iOS). See iOS devices dialog boxes Account, 19 Account Settings (Outlook). 171 Change Account (Outlook), 171 Setup is complete, 184 Sign In. 14 Digital Rights Management (DRM), 75 disabling email aliases, 177 disk space, Photo Stream and, 117 Display Order button, 182 display preferences (contacts), 181-182 document syncing enabling on iOS devices, 132 enabling on Mac computers. 133 manual document syncing, 142-143 iWork website, 143-146 on Mac computers, 147-149 on Windows PCs. 149-151 overview, 129-131 with iCloud-aware apps, 134 apps that store documents on the cloud. 135 apps that sync documents via the cloud, 141 on iOS devices. 135-139 on Mac computers, 139-140 documents copying, 145 deleting, 50, 145 supported documents, 7

Documents & Data settings, 132 domains mac. 154 me 154 Don't Merge option, 24 Downgrade Options button, 51 Download All option (iTunes). 59-61 Download button App Store, 66 iBooks 65 Download command, 147, 150 Download Documents command 145 downloading App Store purchases on iOS devices, 66-67 iBooks Store purchases on iOS devices, 64-66 iCloud control panel, 45 iTunes Store purchases on iOS devices configuring automatic downloads, 54-56 iPad. 61-63 iPhone or iPod touch, 57-60 iTunes Store purchases on Mac computers, 68-69 iTunes Store purchases on Windows PCs, 70-71 Downloads option (iTunes), 60 Drafts Mailbox (Mail), 164 drafts settings (Mail), 165 DRM (Digital Rights Management), 75 Dropbox, 131 Duplicate Document command, 145

How can we make this index more useful? Email us at indexes@samspublishing.com

#### Ε

Edit button 43 email addresses, creating for use with iCloud, 14 email aliases, 167, 175-177 email configuration email aliases, 167, 175-177 on iOS devices email sync options, 156 enabling iCloud email. 154-155 global email settings, 156-164 iCloud-specific email settings, 164-165 on Mac computers, 166-169 in other email applications, 172 on Windows PCs. 169-174 overview, 153 Email option (Mail screen), 34 enabling. See configuring erasing devices, 213, 216-217

#### F

Fetch New Data screen, 30 Fetch New Data settings (Mail), 156 fetch syncing, 29 Fetch syncing (email), 156 Find My iPhone enabling, 210 erasing lost devices, 213, 216-217 finding devices with, 211-219 Lost Mode, 213-215 sound alerts, 213-214

Find My iPhone accounts, 10 Find My Mac enabling, 219-221 finding computers with. 220-221 Find Your Apple ID link, 21 finding iOS devices. 209-210 enabling Find My iPhone. 210 erasing lost devices. 213. 216-217 Lost Mode. 213-215 sound alerts, 213-214 step-by-step process. 211-219 Mac computers enabling Find My Mac, 219-221 step-by-step process, 220-221 folders creating on iWork website, 145 My Photo Stream, 118 opening on iWork website, 145 Shared, 118 Uploads, 119 freeing space, 50

#### G-H

global email settings, changing, 156-164

help, 20 Help button, 20 Home Sharing, 69

#### 

iBooks Store purchases. downloading, 64-66 iCloud Account Information screen 32 iCloud accounts, 9-10 creating on iOS devices, 10-13 creating on Mac, 13 creating via iTunes Store, 14-15 logging in to, 37-39, 46 managing, 21-22 iCloud backups automatic backups, 224-226 backup options, 223-224 manual backups, 227-228 restoring data from, 229-232 restoring software from. 231-232 viewing date/time of, 233 iCloud configuration on iOS devices advanced iCloud account configurations. 31-35 basic step-by-step configuration process, 24-28 information updates. 28-31 merging information. 24.28 overview. 23-24 svnc options, 27 on Mac computers, 39-43 on Windows PCs downloading iCloud control panel, 45 logging in to iCloud account, 46 software requirements, 46

step-by-step configuration process, 47-52 sync options, 49 iCloud control panel, downloading and installing, 45 iCloud email configuration. See email configuration iCloud storage space, managing, 233 iCloud web applications, 18-20 Calendar, 198-200 Contacts, 185-187 Mail 173-174 iCloud website compatible browsers, 16-17 logging in to, 17 web applications, 18-20 iCloud-aware apps, 130, 134 apps that store documents on the cloud, 135 apps that sync documents via the cloud, 141 document syncing on iOS devices, 135-139 document syncing on Mac computers, 139-140 IDs, Apple, 56 Increase Quote Level switch (Mail), 158 information updates, configuring on iOS devices, 28-31 installing iCloud control panel, 45 iOS devices, 5 backups automatic backups. 224-226 backup options, 223-224 manual backups, 227-228

How can we make this index more useful? Email us at indexes@samspublishing.com

restoring data from. 229-232 restoring software from. 231-232 viewing date/time of most recent backup. 233 calendars preferences, 191-195 syncing, 190 compatibility with iCloud, 8 configuring iCloud on advanced iCloud account configurations. 31-35 basic step-by-step configuration process, 24-28 information updates, 28-31 merging information, 24. 28 overview. 23-24 sync options, 27 contacts display preferences, 181-182 syncing, 180 creating iCloud accounts on, 10 - 13document syncing, enabling, 132 downloading App Store purchases on, 66-67 downloading iBooks Store purchases on, 64-66 downloading iTunes Store purchases on configuring automatic downloads. 54-56 iPad. 61-63 iPhone or iPod touch. 57-60

email configuration changing iCloud-specific email settings, 164-165 email sync options, 156 enabling iCloud email. 154-155 global email settings, 156-164 erasing, 213, 216-217 finding, 209-210 enabling Find My iPhone. 210 erasing lost devices, 213, 216-217 Lost Mode 213-215 sound alerts, 213-214 step-by-step process, 211-219 iCloud-aware apps, 137-139 iTunes Match configuring, 79-80 listening to music, 80-82 Photo Stream, 90-91 accepting shared photos. 100-102 assigning photos to contacts. 94 copying photos, 95 enabling, 91-92 printing photos, 94 requirements, 90 saving photos, 95-98 sending photos, 94 setting photos as wallpaper, 94 sharing photos, 94, 98-100 viewing photos, 93 sync options, 202-204

iPad See iOS devices iPhone See iOS devices iPhoto enabling Photo Stream in, 104-105 sharing Photo Stream photos in. 106-111 viewing Photo Stream photos in 105-106 iPod touch. See iOS devices iTunes Match adding computers to, 83-84 Advanced Audio Coding (AAC) format, 74 configuring in iTunes, 75-77 on iOS devices, 79-80 listening to music on iOS devices, 80-82 on Mac computers, 84-85 managing in iTunes, 77-78 overview, 73-75 iTunes Store accounts, 9 iTunes Store button, 14 iTunes Store purchases, downloading on iOS devices configuring, 54-56 iPad. 61-63 iPhone or iPod touch. 57-60 on Mac computers, 68-69 on Windows PCs, 70-71 overview. 53 iWork website, 143-146

#### J-K-L

junk mail settings, 168 Keynote, 130, 134 Large Text setting (Mail), 160 libraries, shared, 71 listening to iTunes Match music on computers, 84-85 on iOS devices, 80-82 Load Remote Images switch (Mail), 157 Location Services, 39, 210 logging in to iCloud accounts, 37-39, 46 to iCloud website, 17 lost iOS devices. See finding iOS devices Lost Mode (Find My iPhone), 213-215

#### Μ

Mac accounts, 10 .mac domain, 154 Mac computers adding to iTunes Match, 83-84 Back to My Mac feature, 43-44 calendar syncing, 195 compatibility with iCloud, 8 configuring iCloud on, 39-43 contact syncing, 182-183 creating iCloud accounts on, 13 document syncing, 133 downloading iTunes Store purchases on, 68-69

How can we make this index more useful? Email us at indexes@samspublishing.com

email configuration, 166-169 finding enabling Find Mv Mac. 219-221 step-by-step process. 220-221 Home Sharing, 69 iCloud-aware apps, 139-140 listening to iTunes Match music 84-85 manual document syncing, 147-149 Photo Stream accepting shared photos, 111-113 enabling, 105, 113-114 sharing photos, 106-111. 115-116 viewing photos. 105-106.114 sync options, 204-205 mail configuration. See email configuration Mail screen, 33-34 Mail web app, 173-174 Mail window, 164 Mailbox Behaviors tab (Mail). 167-168 Make This My Card button, 187 Manage button, 42-43 Manage Storage button, 233 managing Apple IDs, 21-22 calendars, 189 default calendar, setting, 194-195 iCloud Calendar web app, 198-200

preferences, 191-195 syncing, 190, 195-197 contacts, 179 display preferences on iOS devices, 181-182 iCloud Contacts web app. 185-187 syncing on iOS devices 180 syncing on Mac computers. 182-183 syncing on Windows PCs. 183-184 iCloud accounts, 21-22 iCloud services, 39-43 iCloud storage space, 233 iTunes Match, 77-78 manual backups, configuring, 227-228 manual document syncing, 142-143 on iOS devices, 29 iWork website, 143-146 on Mac computers, 147-149 on Windows PCs. 149-151 me domain, 154 Merge option, 24 merging information on iOS devices, 24.28 MobileMe, 10, 154 More Settings button (Outlook), 171 Most Recent option (iTunes), 60 movies purchased from iTunes Store downloading to iPad, 61-62 downloading to iPhone or iPod touch. 57-60 music downloading with cellular connection, 81

iTunes Match adding computers to. 83-84 Advanced Audio Coding (AAC) format, 74 configuring in iTunes, 75-77 configuring on iOS devices 79-80 listening to music on computers, 84-85 listening to music on iOS devices. 80-82 managing in iTunes, 77-78 overview, 73-75 music purchased from iTunes Store downloading to iPad. 61-62 downloading to iPhone or iPod touch, 57-60 My Apple ID website, 13 My Info button, 182 My Photo Stream folder, 118 Mv Photo Stream switch, 91

#### Ν

Name option (Mail screen), 33 New Invitation Alerts switch, 193 New Mail Sound command, 162 Not On This iPad option (iTunes), 61 notes, syncing on iOS devices, 202-204 on Mac computers, 204-205 on Windows PCs, 205-207 Notes app, 204-205 notifications options, 19 setting for email, 161-163 Notifications settings (Mail), 161-163 Numbers, 130, 134

#### 0

opening folders on iWork website, 145 Options button, 206 Organize by Thread switch (Mail), 157 OS X Mountain Lion, 37 Outgoing Mail Server option (Mail screen), 34 Outlook, configuring iCloud email in, 169-172

#### Ρ

Pages, 130, 134 passcodes, 211 passwords, resetting, 21 Pause button (iTunes), 61 Photo Stream accepting shared photos *on iOS devices, 100-102 in iPhoto, 111-113 on Windows PCs, 123-124* assigning photos to contacts, 94 copying photos, 95 disk space requirements, 117 enabling *in Aperture, 113-114 on Apple TV, 125* 

How can we make this index more useful? Email us at indexes@samspublishing.com

on iOS devices 91-92 in iPhoto, 104-105 on Mac computers, 103 on Windows PCs. 117-118 overview 87-89 printing photos, 94 saving photos, 95-98 sending photos, 94 setting photos as wallpaper, 94 sharing photos in Aperture, 115-116 on iOS devices, 94, 98-100 in iPhoto. 106-111 on Windows PCs. 120-123 viewing photos in Aperture, 114 on Apple TV, 126-127 on iOS devices. 93 in iPhoto, 105-106 on Windows PCs. 118-120 photos (Photo Stream) accepting shared photos on iOS devices, 100-102 in iPhoto 111-113 on Windows PCs. 123-124 assigning to contacts, 94 copying, 95 printing, 94 saving, 95-98 sending, 94 setting as wallpaper, 94 sharing in Aperture, 115-116 on iOS devices, 94, 98-100 in iPhoto. 106-111 on Windows PCs, 120-123

viewing in Aperture, 114 on Apple TV. 126-127 on iOS devices, 93 in iPhoto 105-106 on Windows PCs. 118-120 Pictures folder, viewing Photo Stream photos in, 118-120 Play Sound option (Find My iPhone), 213 preferences calendar preferences Time Zone Support, 192 configuring, 192-195 Time Zone Support, 191 contact display preferences. 181-182 Preview, 130, 134, 157 preyproject.com, 210 printing Photo Stream photos, 94 Purchased button App Store, 66 iTunes. 61 push syncing on iOS devices, 28-29 Push syncing (email), 156 Recent Purchases option (iTunes), 58 Refresh Contacts button, 187

#### Q-R

reminders explained, 200 syncing, 201 on iOS devices, 202-204 on Mac computers, 204-205 on Windows PCs, 205-207 Reminders app, 203-205 rented movies, downloading, 54 Replace command, 149-151 Reset your password link, 21 resetting passwords, 21 Restore and Update button, 232 Restore Backup button, 230 Restore button, 230-232 restoring data from backups, 229-232 software from backups, 231-232 Resume button (iTunes), 61-63

#### S

S/MIME (Secure/Multipurpose Internet Mail Extensions), 35 saving Photo Stream photos, 95-98 Secure/Multipurpose Internet Mail Extensions (S/MIME), 35 security, passcodes, 211 sending Photo Stream photos, 94 Sent Items tab (Outlook), 171 Sent Mailbox (Mail), 165 Sent menu (Mail), 168 sent message settings (Mail), 165 setting. See configuring Setup is complete dialog box, 184 Shared folder, 118 shared libraries, 71 Shared Photo Streams switch, 92 sharing Photo Stream photos in Aperture, 115-116 on iOS devices, 94, 98-100 in iPhoto, 106-111 on Windows PCs. 120-123

Show All Music setting, 79 Show Preview switch (Mail), 163 Show settings (Mail), 157 Show To/Cc Label slider (Mail), 157 Sign In button. 14 Sign In dialog, 14 Sign Out link, 19 Signature switch (Mail), 158 signatures (email), 158 SMTP (Simple Mail Transfer Protocol) 34 software restoring from backups, 231-232 versions 8 Sort by Date command, 145 Sort by menu (iTunes), 61 Sort by Name command, 145 Sort Order button, 181 sounds for Mail app, 160-161 Play Sound option (Find My iPhone), 213-214 Sounds settings (Mail), 160-161 Storage Plan screen, 32 storage space, managing, 233 sync options bookmarks, 201 calendars on iOS devices, 190 on Mac computers, 195 on Windows PCs. 196-197 contacts *iCloud Contacts web app,* 185-187 on iOS devices. 180

How can we make this index more useful? Email us at indexes@samspublishing.com

on Mac computers. 182-183 on Windows PCs, 183-184 document syncing enabling on iOS devices 132 enabling on Mac computers, 133 with iCloud-aware apps. 134-141 iWork website 143-146 manual document syncing, 142-151 overview, 129-131 iCloud email, 156 iOS devices, 27 advanced syncing, 31 configuration, 30-31. 202-204 fetch syncing, 29 manual syncing, 29 push syncing, 28-29 Mac computers, 41, 204-205 notes, 202 reminders, 201 Windows PCs, 49, 205-207

#### T

tasks, syncing, 201, 205-207 text size, changing in Mail, 160 TextEdit, 130 time of most recent backup, viewing, 233 time zone, setting, 19 Time Zone Support (calendars), 191-192 Trash tools (Mail), 168 Turn Off iTunes Match option, 78 Turn On iTunes Match option, 75 TV shows purchased from iTunes Store downloading to iPad, 61-62 downloading to iPhone or iPod touch, 57-60

#### U

Update iTunes Match option, 78, 83 Upload command, 144 Uploads folder, 119 Use Cellular Data setting, 81, 132-133 Use iCloud setting, 135

#### V

versions of software, 8 Vibration setting (Mail), 161 View in Lock Screen setting (Mail), 163 viewing date/time of most recent backup, 233 Photo Stream photos *in Aperture, 114 on Apple TV, 126-127 on iOS devices, 93 in iPhoto, 105-106 on Windows PCs, 118-120* VIPs, designating contacts as, 164

#### W-X-Y-Z

wallpaper, setting Photo Stream photos as. 94 web apps, 18-20 Calendar, 198-200 iCloud Contacts web app. 185-187 iCloud Mail web app, 173-174 web browser compatibility, 16-17 websites appleid.apple.com, 14 iCloud website compatible browsers. 16-17 logging in to, 17 web applications, 18-20 My Apple ID website, 13 Windows PCs adding to iTunes Match. 83-84 calendar syncing, 196-197 compatibility with iCloud, 9 configuring iCloud on, 47-51 contact syncing, 183-184 downloading iTunes Store purchases on, 70-71 iCloud control panel. installing, 45 iCloud email configuration, 169-172 listening to iTunes Match music, 84-85 logging in to iCloud account from, 46 manual document syncing, 149-151

Photo Stream accepting shared photos, 123-124 enabling, 117-118 sharing photos, 120-123 viewing photos, 118-120 sync options, 205-207 wiping devices, 213

This page intentionally left blank

## SamsTeachYourself

from Sams Publishing

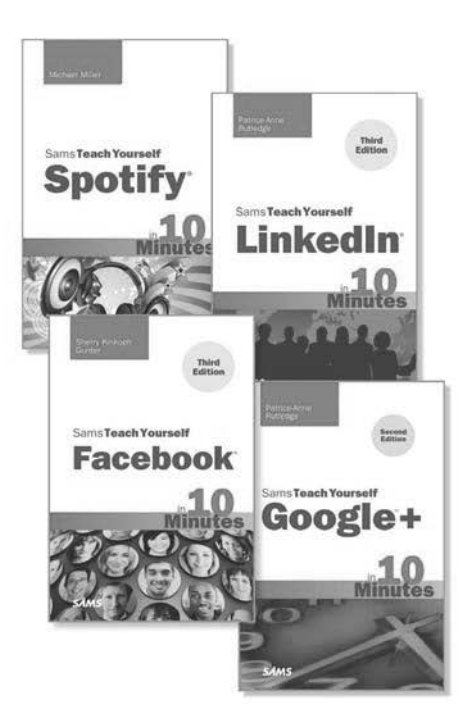

#### Sams Teach Yourself in 10 Minutes

offers straightforward, practical answers for fast results.

These small books of 250 pages or less offer tips that point out shortcuts and solutions, cautions that help you avoid common pitfalls, and notes that explain additional concepts and provide additional information. By working through the 10-minute lessons, you learn everything you need to know quickly and easily!

When you only have time for the answers, Sams Teach Yourself books are your best solution.

Visit **informit.com/samsteachyourself** for a complete listing of the products available.

Sams Publishing is a Pearson brand and part of the family of bestselling technology publishers.

**INFORMIT.COM** THE TRUSTED TECHNOLOGY LEARNING SOURCE

PEARSON

Addison-Wesley Cisco Press EXAM/CRAM IBM CILE: # PRENTICE SAMS | Safari

## **INFORM LOOM** THE TRUSTED TECHNOLOGY LEARNING SOURCE

#### PEARSON

**InformIT** is a brand of Pearson and the online presence for the world's leading technology publishers. It's your source for reliable and qualified content and knowledge, providing access to the top brands, authors, and contributors from the tech community.

Addison-Wesley Cisco Press EXAM/CRAM IBM DUE # PRENTICE SAMS | Safari'

## LearnIT at InformIT

Looking for a book, eBook, or training video on a new technology? Seeking timely and relevant information and tutorials? Looking for expert opinions, advice, and tips? **InformIT has the solution.** 

- Learn about new releases and special promotions by subscribing to a wide variety of newsletters. Visit **informit.com/newsletters**.
- Access FREE podcasts from experts at informit.com/podcasts.
- Read the latest author articles and sample chapters at informit.com/articles.
- Access thousands of books and videos in the Safari Books Online digital library at **safari.informit.com**.
- Get tips from expert blogs at informit.com/blogs.

Visit **informit.com/learn** to discover all the ways you can access the hottest technology content.

#### Are You Part of the IT Crowd?

Connect with Pearson authors and editors via RSS feeds, Facebook, Twitter, YouTube, and more! Visit **informit.com/socialconnect**.

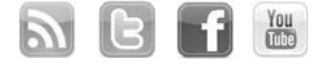

**INFORMIT.COM** THE TRUSTED TECHNOLOGY LEARNING SOURCE

PEARSON

#### Try Safari Books Online FREE for 15 days Get online access to Thousands of Books and Videos

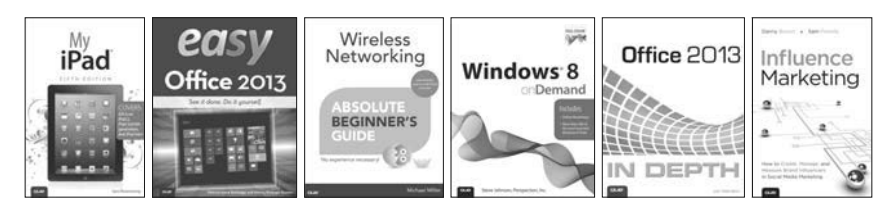

## **Safari**<sup>\*</sup> FREE 15-DAY TRIAL + 15% OFF<sup>\*</sup> informit.com/safaritrial

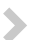

#### Feed your brain

Gain unlimited access to thousands of books and videos about technology, digital media and professional development from O'Reilly Media, Addison-Wesley, Microsoft Press, Cisco Press, McGraw Hill, Wiley, WROX, Prentice Hall, Que, Sams, Apress, Adobe Press and other top publishers.

#### See it, believe it

Watch hundreds of expert-led instructional videos on today's hottest topics.

### WAIT, THERE'S MORE!

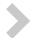

#### Gain a competitive edge

Be first to learn about the newest technologies and subjects with Rough Cuts pre-published manuscripts and new technology overviews in Short Cuts.

#### >

#### Accelerate your project

Copy and paste code, create smart searches that let you know when new books about your favorite topics are available, and customize your library with favorites, highlights, tags, notes, mash-ups and more.

\* Available to new subscribers only. Discount applies to the Safari Library and is valid for first 12 consecutive monthly billing cycles. Safari Library is not available in all countries.

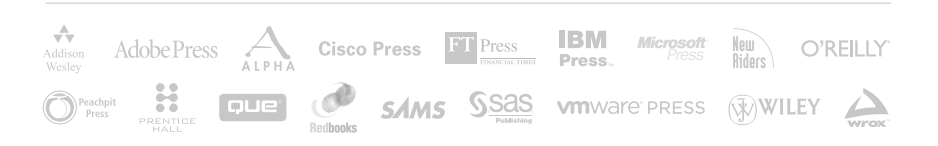

# JOIN THE INFORM AFFILIATE TEAM!

You love our titles and you love to share them with your colleagues and friends...why not earn some \$\$ doing it!

If you have a website, blog, or even a Facebook page, you can start earning money by putting InformIT links on your page.

Whenever a visitor clicks on these links and makes a purchase on informit.com, you earn commissions\* on all sales!

Every sale you bring to our site will earn you a commission. All you have to do is post the links to the titles you want, as many as you want, and we'll take care of the rest.

## APPLY AND GET STARTED!

It's quick and easy to apply. To learn more go to: http://www.informit.com/affiliates/

\*Valid for all books, eBooks and video sales at www.informit.com

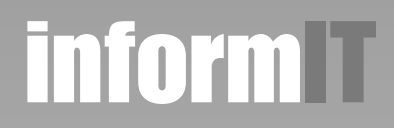

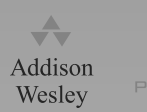

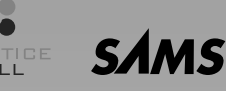